# cisco.

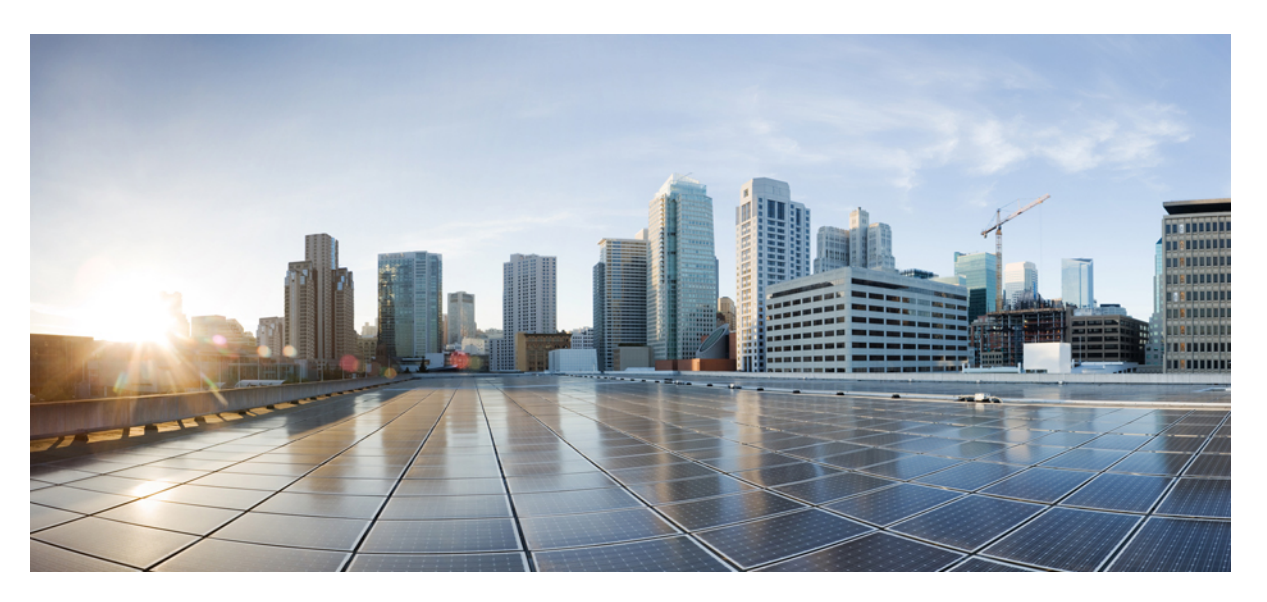

## **Cisco Business Dashboard Lite Installation Guide for Microsoft Windows**

First Published: 2024-06-13

Last Modified: 2024-06-26

#### **Americas Headquarters**

Cisco Systems, Inc. 170 West Tasman Drive San Jose, CA 95134-1706 USA http://www.cisco.com Tel: 408 526-4000 800 553-NETS (6387) Fax: 408 527-0883 © 2024 Cisco Systems, Inc. All rights reserved.

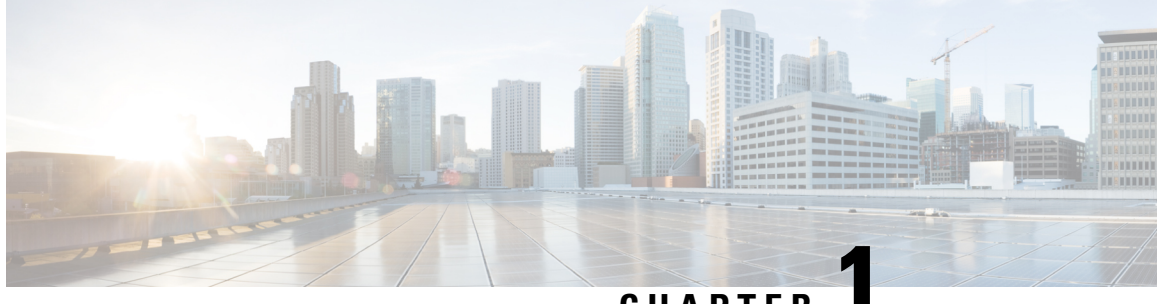

#### CHAPTER

### **Installing Cisco Business Dashboard Lite**

This chapter contains the following:

- Installation, on page 1
- Windows Firewall Rules, on page 3

#### Installation

To install the Cisco Business Dashboard Lite application perform the following steps:

**Step 1** Download and install the latest version of Cisco Business Dashboard Lite setup file from Download page.

Note Only support installing on 64Bit OS: Windows10, Windows11, Windows Server 2019 and Windows Server 2022. If there is already a Cisco Business Dashboard Lite application running, please close it before installation. Java and MongoDB are automatically bundled with the download.

- **Step 2** Double click the executable file (cisco-business-dashboard-lite-<version>-windows-x86\_64.exe) and follow the instructions to finish installation.
  - **Note** You can choose destination folder which is the location to put all the binary files while all user data reside under %LOCALAPPDATA%\CiscoBusiness\DashboardLite

I

| 2 Cisco Business Dashboard Lite Setup                                                                                                    | -                          |                  | $\times$ |
|----------------------------------------------------------------------------------------------------|----------------------------|------------------|----------|
| Choose Install Location<br>Choose the folder in which to install Cisco Business Dashboard Lite.                                                             |                            |                  | 2        |
| Setup will install Cisco Business Dashboard Lite in the following folder. T<br>folder, click Browse and select another folder. Click Install to start the i | 'o install i<br>nstallatio | n a differ<br>n. | ent      |
| Destination Folder C:\Program Files\CiscoBusiness\DashboardLite                                                                                             | Brow                       | vse              | ]        |
| Space required: 725.6 MB<br>Space available: 74.3 GB<br>Cisco Systems, Inc<br>< Back Ins                                                                    | tall                       | Can              | cel      |

**Step 3** After installation, the Cisco Business Dashboard Lite application can be launched immediately with checkbox selected or double click the link icon on

| 💈 Cisco Business Dashboard L | ite Setup —                                                                                                    | ) ×    |
|------------------------------|----------------------------------------------------------------------------------------------------|--------|
|                              | Completing Cisco Business<br>Dashboard Lite Setup<br>Cisco Business Dashboard Lite has been installed on<br>computer.<br>Click Finish to close Setup.<br>Run Cisco Business Dashboard Lite | your   |
| Desktop.                     | < Back Finish                                                                                                    | Cancel |

**Note** Please refer to the Cisco Business Dashboard Lite Quick Start Guide for details of how to manage the application and perform initial setup.

#### **Windows Firewall Rules**

Cisco Business Dashboard Lite needs to be able to communicate with the devices on the network and allowed through the Windows Firewall. So Java programs need to be allowed through the Windows Firewall.

'Windows Security Alert' will show up the first time application is launched. Make sure to click 'Allow access'.

| im Windows Security Alert                                                                                                    |            |                                                                   |  |  |  |  |
|----------------------------------------------------------------------------------------------------|------------|-------------------------------------------------------------------|--|--|--|--|
| Windows Defender Firewall has blocked some features of this app                                                                          |            |                                                                   |  |  |  |  |
| Windows Defender Firewall has blocked some features of Java(TM) Platform SE binary on all<br>public and private networks.                |            |                                                                   |  |  |  |  |
| <u>«</u> ,                                                                                                    | Name:      | Java(TM) Platform SE binary                                       |  |  |  |  |
| E                                                                                                    | Publisher: | Oracle Corporation                                                |  |  |  |  |
|                                                                                                    | Path:      | C:\program files\ciscobusiness\dashboardlite\jdk\bin<br>\java.exe |  |  |  |  |
| Allow Java(TM) Platform SE binary to communicate on these networks:                                                                      |            |                                                                   |  |  |  |  |
| Private networks, such as my home or work network                                                                                        |            |                                                                   |  |  |  |  |
| Public networks, such as those in airports and coffee shops (not recommended<br>because these networks often have little or no security) |            |                                                                   |  |  |  |  |
| What are the risks of allowing an app through a firewall?                                                                                |            |                                                                   |  |  |  |  |
|                                                                                                    |            | Allow access Cancel                                               |  |  |  |  |

You can also do this configuration through **Control Panel > System and Security > Windows Defender Firewall > Allowed apps**:

| → ` ↑ 🔐 > Control Panel > | System and Security > Windows Defender Firewall > Allowed apps           |              |              | ~    |
|---------------------------|--------------------------------------------------------------------------|--------------|--------------|------|
|                           | Allow apps to communicate through Windows Defender                       | r Firewall   |              |      |
|                           | To add, change, or remove allowed apps and ports, click Change settings. |              |              |      |
|                           | What are the risks of allowing an app to communicate?                    | Cł           | nange sett   | ings |
|                           | Allowed apps and features:                                               |              |              |      |
|                           | Name                                                                     | Private      | Public       | ^    |
|                           | Google Chrome                                                            |              |              |      |
|                           | HomeGroup                                                                |              |              |      |
|                           | ☑ ICMP Allow incoming V4 echo request                                    |              | $\checkmark$ |      |
|                           | □ iSCSI Service                                                          |              |              | _    |
|                           | Java(TM) Platform SE binary                                              | V            | ◄            |      |
|                           | Key Management Service                                                   |              |              |      |
|                           | Mail and Calendar                                                        | $\checkmark$ | ✓            |      |
|                           | ✓ mDNS                                                                   | $\checkmark$ | $\checkmark$ |      |
|                           | Media Center Extenders                                                   |              |              |      |
|                           | Microsoft Content                                                        | $\checkmark$ | ✓            |      |
|                           | Microsoft Edge                                                           | $\checkmark$ | ✓            |      |
|                           | Microsoft Edge WebView2 Runtime                                          | ✓            | ✓            | ~    |
|                           |                                                                          | Details      | Remov        | e    |
|                           |                                                                          | A.U          |              | -    |

Note

If 3rd party Anti-Virus/Firewall software is running in your OS, please make sure to allow port 4443/TCP and 5353/UDP.

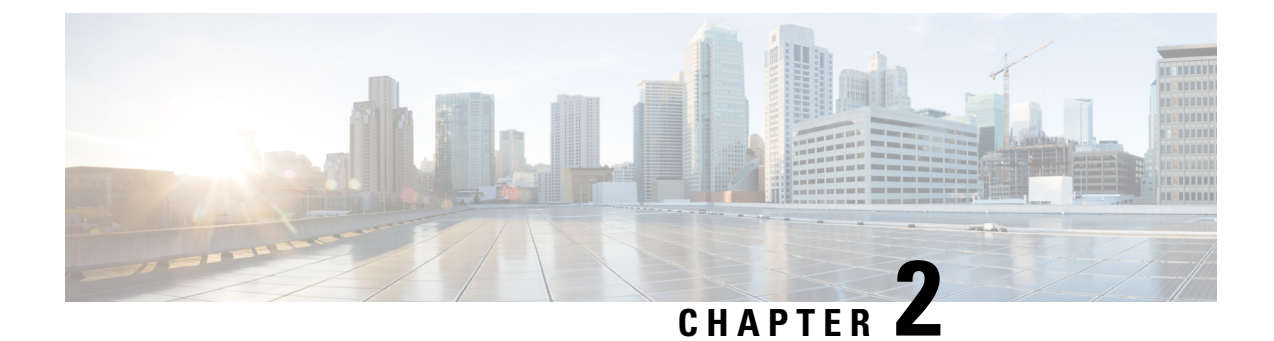

### **Uninstalling Cisco Business Dashboard Lite**

This chapter contains the following:

• Uninstalling Cisco Business Dashboard Lite, on page 5

#### **Uninstalling Cisco Business Dashboard Lite**

Navigate to **Control Panel > Programs > Programs and Features**, right click 'Cisco Business Dashboard Lite' and select 'Uninstall':

| 0                                                      | Programs and Features                                                                                           |                                         |                       |                | - 0            | ×        |
|--------------------------------------------------------|----------------------------------------------------------------------------------------------------|-----------------------------------------|-----------------------|----------------|----------------|----------|
| ÷                                                      | $\cdot \rightarrow$ $\star$ $\uparrow$ $\blacksquare$ > Control Pa                                              | anel > Programs > Programs and Features | ڻ ~                   | Search Program | ms and Feature | s ,0     |
|                                                        | Control Panel Home                                                                                              | Uninstall or change a program           |                       |                |                |          |
|                                                        | View installed updates To uninstall a program select it from the list and then click Uninstall Change, or Repai |                                         |                       |                |                |          |
| •                                                      | Turn Windows features on or                                                                                     |                                         |                       |                |                |          |
| •                                                      | off                                                                                                    | Organize 🔻 Uninstall                    |                       | 8== 👻          |                | ?        |
|                                                        |                                                                                                    | Name                                    | Publisher             | Installed On   | Size           | Version  |
|                                                        |                                                                                                    | Cisco Business Dashboard Lite           | Cisco                 | 6/13/2024      | 200 MB         | 2.8.0.20 |
|                                                        |                                                                                                    | Google Chrome     Uninstall             | Google LLC            | 6/12/2024      | 114 MB         | 126.0.64 |
|                                                        |                                                                                                    | C Microsoft Edge                        | Microsoft Corporation | 6/13/2024      |                | 125.0.2  |
|                                                        |                                                                                                    | 📨 Microsoft Edge WebView2 Runtime       | Microsoft Corporation | 6/13/2024      |                | 125.0.2  |
|                                                        |                                                                                                    | Microsoft OneDrive                      | Microsoft Corporation | 6/13/2024      | 169 MB         | 21.220.1 |
|                                                        |                                                                                                    | Microsoft Update Health Tools           | Microsoft Corporation | 6/12/2024      | 1.02 MB        | 3.74.0.0 |
| 😸 Microsoft Visual C++ 2015-2022 Redistributable (x64) |                                                                                                    | Microsoft Corporation                   | 6/13/2024             | 20.1 MB        | 14.31.3        |          |
| Update for Windows 10 for x64-based Systems (KB50 N    |                                                                                                    |                                         | Microsoft Corporation | 6/12/2024      | 836 KB         | 8.94.0.0 |
|                                                        |                                                                                                    |                                         |                       |                |                |          |

Note Please stop the application before uninstalling.

#### Cisco Business Dashboard Lite Installation Guide for Microsoft Windows